The following example involves the HMI device and the PLC device undergoing a connection with each other and exchanging/modifying each other's data.

| No. | Device                                             | Number |
|-----|----------------------------------------------------|--------|
| 1.  | P5070N1 HMI (Any HMI can be used)                  | 1      |
| 2.  | FBs-10MAR2-AC (Other PLC devices can also be used) | 1      |
| 3.  | Ethernet Cable                                     | 3      |
| 4   | Ethernet Hub                                       | 1      |
| 5   | Computer                                           | 1      |

The equipment used includes (but is not limited) the following items:

HMI and PLC wiring settings:

The Ethernet hub should be connected with the computer, HMI device, and PLC device all simultaneously.

To connect with USB, refer to the FvDesigner Software User's Guide.

HMI and FvDesigner settings:

Create a new project, choose the corresponding HMI device, in this case the P5070N1. When selecting the PLC, add a link, go to link settings, then [Interface Type], choose to use Direct Connection (Ethernet), then choose FATEK Automation Corp. for the manufacturer, then select the product series, in this case, FATEK F Bs / B1 / B1z / HB1 (TCP). For the IP Address, you can go to the official website to download the PLC/Ethernet tool, URL:

http://www.fatek.com/en/technical.php?act=software&catId=12

If you want to select other connection methods, please refer to the FvDesigner software manual, Chapter 2 – System / 2.3 – Link / 2.3.1 – Device/PLC settings.

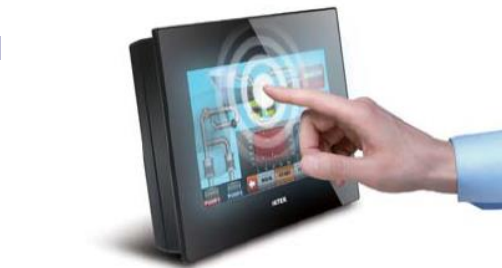

#### FATEK<sup>®</sup> AUTOMATION CORPORATION

26FL., NO. 29, SEC. 2, Zhongzheng E. RD., DANSHUI DIST., NEW TAIPEI CITY 25170, TAIWAN, R.O.C TEL: +886-2-2808-2192 FAX: +886-2-2809-2618 E-mail: sales@fatek.com tech-hmi@fatek.com Website: www.fatek.com

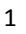

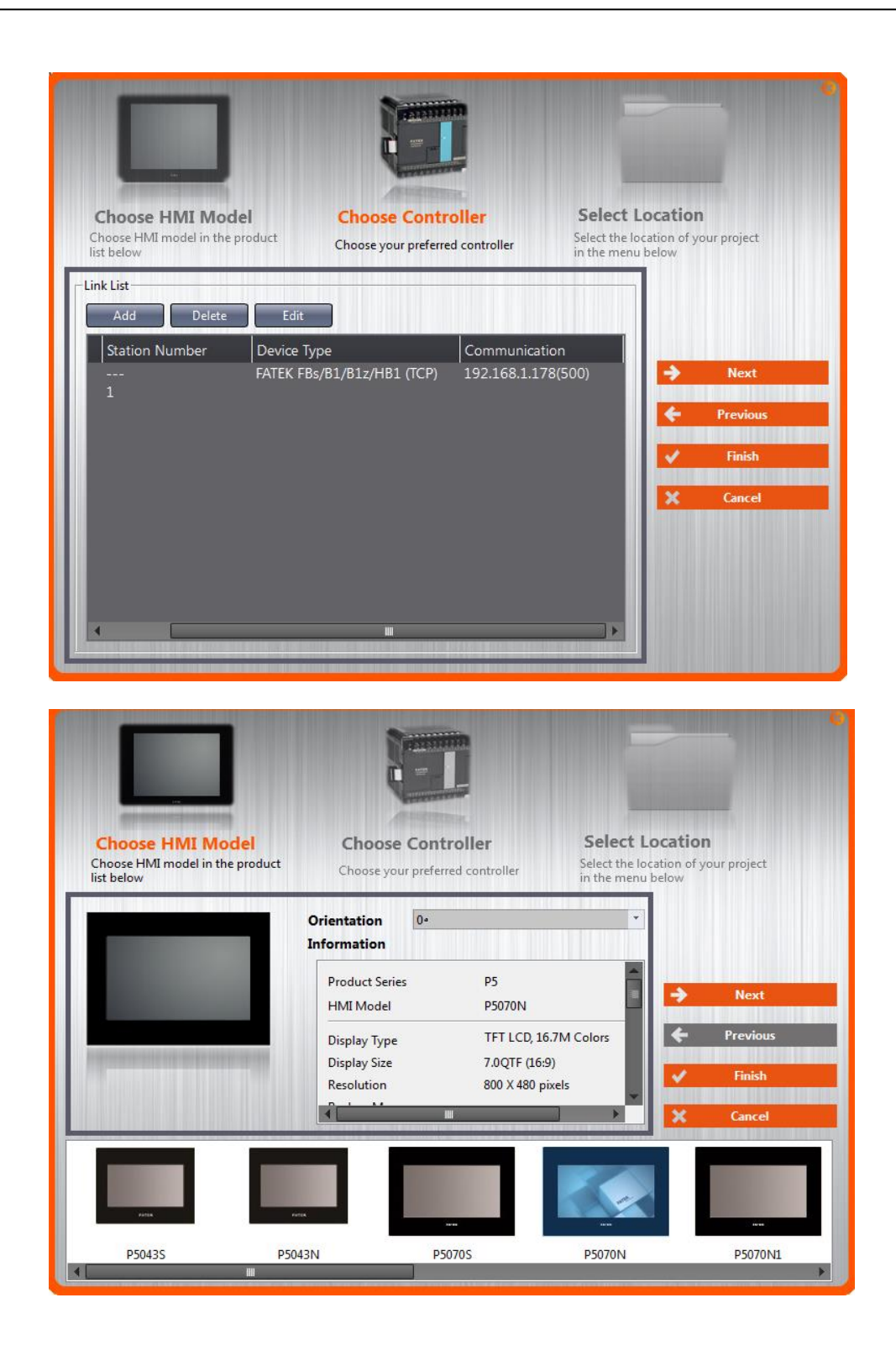

#### FATEK<sup>®</sup> AUTOMATION CORPORATION

26FL., NO. 29, SEC. 2, Zhongzheng E. RD., DANSHUI DIST., NEW TAIPEI CITY 25170, TAIWAN, R.O.C TEL: +886-2-2808-2192 FAX: +886-2-2809-2618 E-mail: sales@fatek.com tech-hmi@fatek.com Website: www.fatek.com

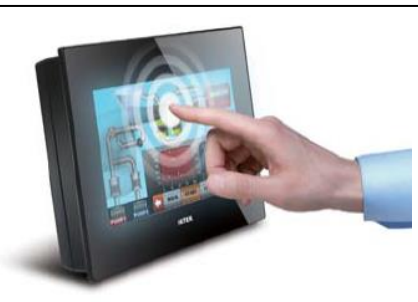

|                                              |                            |                   | ? 📃                 |  |  |  |  |  |  |  |
|----------------------------------------------|----------------------------|-------------------|---------------------|--|--|--|--|--|--|--|
| Link Setting                                 |                            |                   |                     |  |  |  |  |  |  |  |
| Name                                         | Link0                      |                   |                     |  |  |  |  |  |  |  |
| Interface Type                               | Direct Link(Ethernet)      |                   |                     |  |  |  |  |  |  |  |
| Manufacturer                                 | FATEK Automation Corp.     |                   |                     |  |  |  |  |  |  |  |
| Product Series                               | FATEK FBs/B1/B1z/HB1 (TCP) |                   |                     |  |  |  |  |  |  |  |
|                                              |                            |                   |                     |  |  |  |  |  |  |  |
| Interface Setting                            |                            |                   |                     |  |  |  |  |  |  |  |
| Basic Comm. I                                | Error Handling Advanced    |                   |                     |  |  |  |  |  |  |  |
| IP Address                                   | 192.168.1.178              | Timeout(ms)       | 1000 ‡              |  |  |  |  |  |  |  |
| Port                                         | 500                        | Command Delay(ms) | 0 .                 |  |  |  |  |  |  |  |
|                                              |                            | Retry Count       | 2 ‡                 |  |  |  |  |  |  |  |
|                                              |                            |                   |                     |  |  |  |  |  |  |  |
|                                              |                            |                   |                     |  |  |  |  |  |  |  |
|                                              |                            |                   |                     |  |  |  |  |  |  |  |
| Device Specific Sett                         | ing                        |                   |                     |  |  |  |  |  |  |  |
| Sub-links                                    |                            |                   |                     |  |  |  |  |  |  |  |
|                                              |                            |                   |                     |  |  |  |  |  |  |  |
| Device Name                                  | 0                          |                   |                     |  |  |  |  |  |  |  |
| Device Name<br>Station Number                | 0                          |                   | t Set in Register   |  |  |  |  |  |  |  |
| Device Name<br>Station Number                | 0                          |                   | Set in Register     |  |  |  |  |  |  |  |
| Device Name<br>Station Number                | 0                          |                   | Set in Register     |  |  |  |  |  |  |  |
| Device Name<br>Station Number                | 0                          |                   | 🗘 🗌 Set in Register |  |  |  |  |  |  |  |
| Device Name<br>Station Number<br>Dink Status | 0                          |                   | Set in Register     |  |  |  |  |  |  |  |
| Device Name<br>Station Number<br>Dink Status | 0                          |                   | 🗘 🗔 Set in Register |  |  |  |  |  |  |  |
| Device Name<br>Station Number                | 0                          |                   | 🗘 🗌 Set in Register |  |  |  |  |  |  |  |
| Device Name<br>Station Number<br>Link Status | 0                          |                   | 🗘 🗔 Set in Register |  |  |  |  |  |  |  |
| Device Name<br>Station Number                | 0                          |                   | CY                  |  |  |  |  |  |  |  |

**FATEK®** AUTOMATION CORPORATION 26FL., NO. 29, SEC. 2, Zhongzheng E. RD.,

ZOFL, NO. 29, SEC. 2, ZhongZheng E. RD.,
DANSHUI DIST., NEW TAIPEI CITY 25170, TAIWAN, R.O.C
TEL: +886-2-2808-2192
FAX: +886-2-2809-2618
E-mail: sales@fatek.com tech-hmi@fatek.com
Website: www.fatek.com

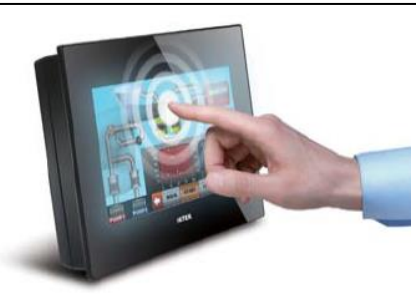

Images of the demo are shown below:

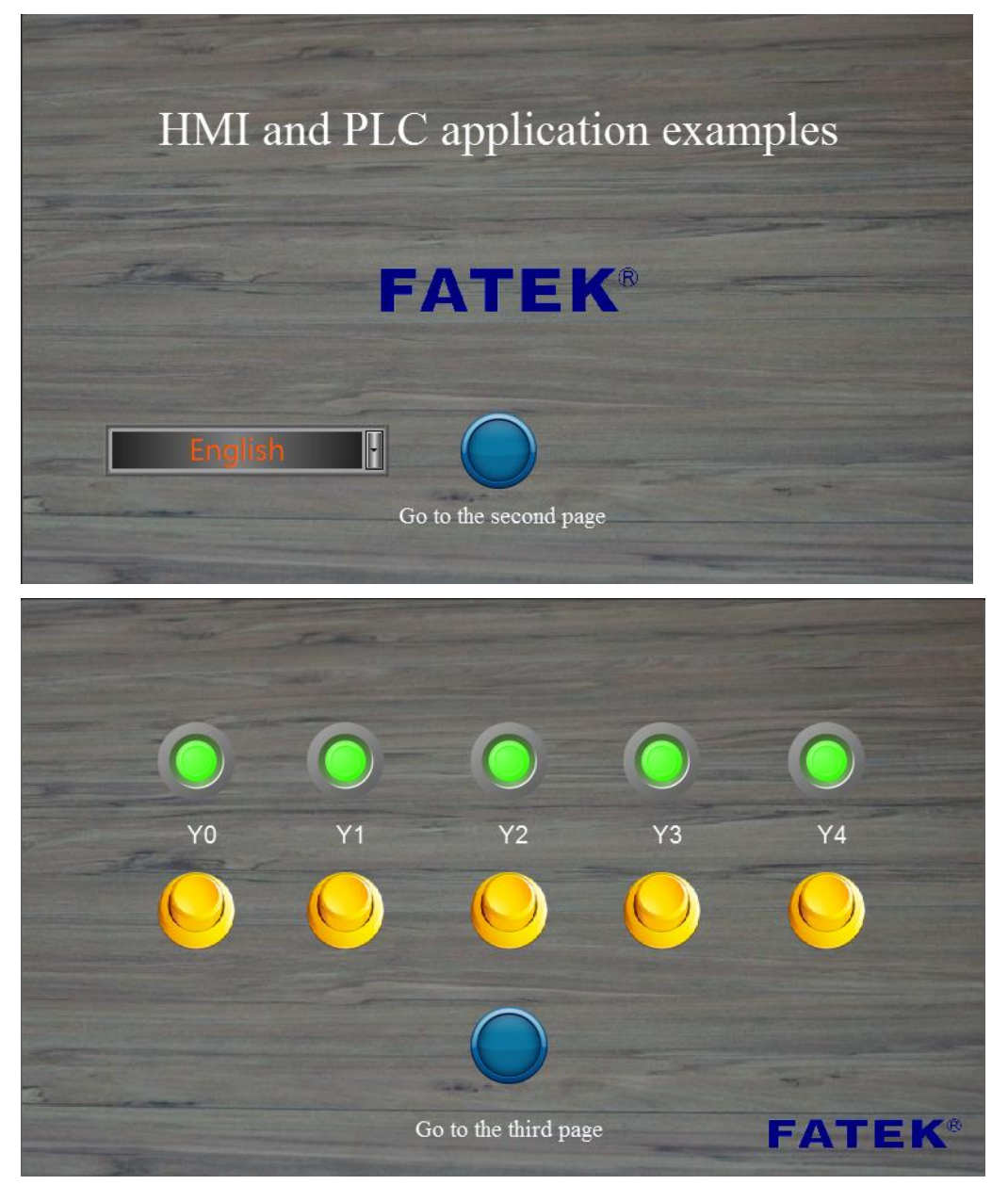

#### FATEK<sup>®</sup> AUTOMATION CORPORATION

26FL., NO. 29, SEC. 2, Zhongzheng E. RD., DANSHUI DIST., NEW TAIPEI CITY 25170, TAIWAN, R.O.C TEL: +886-2-2808-2192 FAX: +886-2-2809-2618 E-mail: sales@fatek.com tech-hmi@fatek.com Website: www.fatek.com

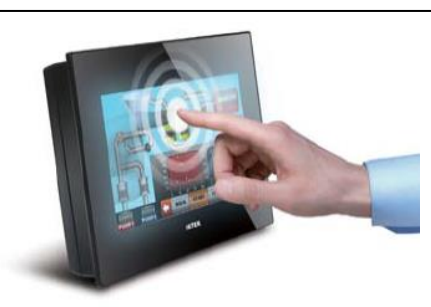

## **FATEK®** Combining HMI and PLC with Example

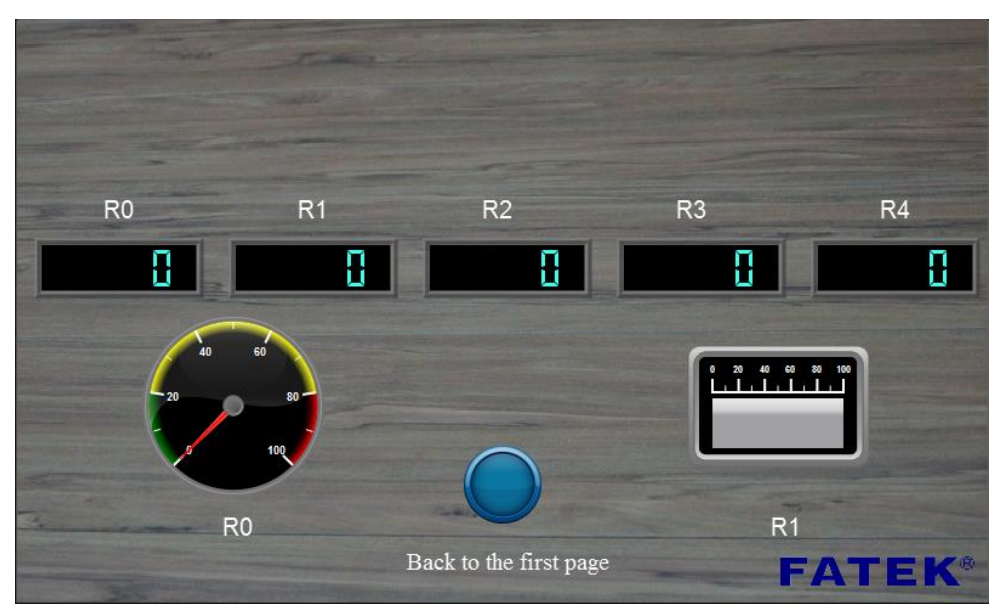

To create these screens...

- Go to the [Design] tab and select [New Screen] to add a screen.
- Go to the [Draw] tab and select [Text] to insert text onto your screen.

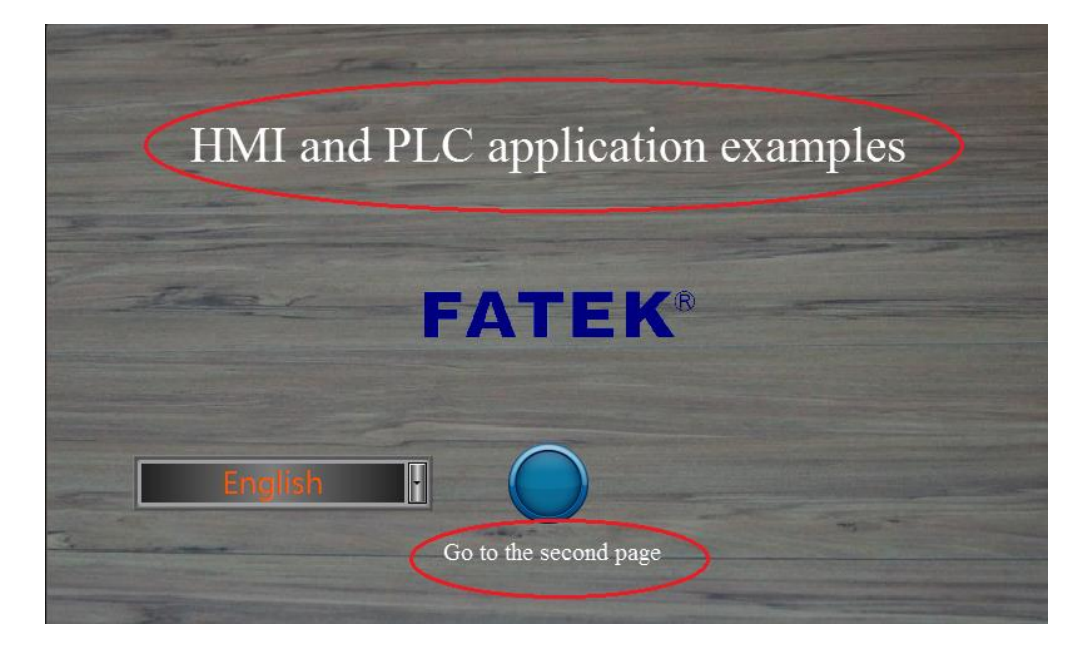

#### FATEK<sup>®</sup> AUTOMATION CORPORATION

26FL., NO. 29, SEC. 2, Zhongzheng E. RD., DANSHUI DIST., NEW TAIPEI CITY 25170, TAIWAN, R.O.C TEL: +886-2-2808-2192 FAX: +886-2-2809-2618 E-mail: sales@fatek.com tech-hmi@fatek.com Website: www.fatek.com

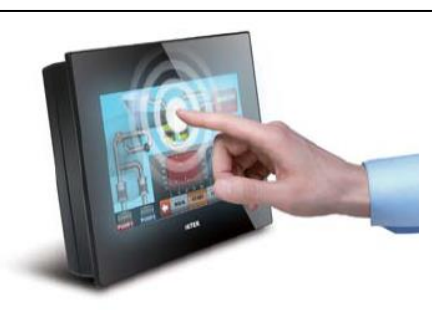

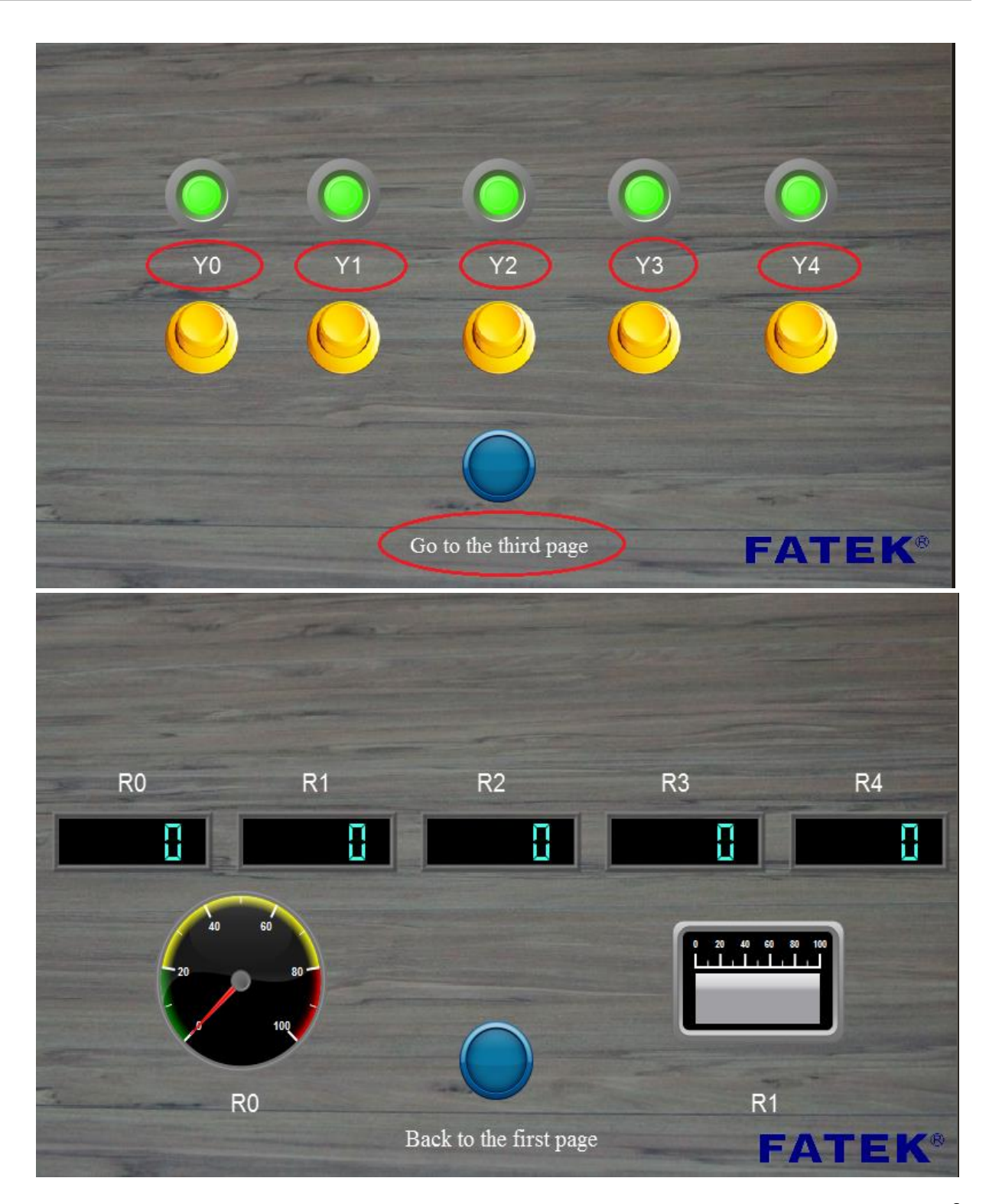

## FATEK<sup>®</sup> AUTOMATION CORPORATION

26FL., NO. 29, SEC. 2, Zhongzheng E. RD., DANSHUI DIST., NEW TAIPEI CITY 25170, TAIWAN, R.O.C TEL: +886-2-2808-2192 FAX: +886-2-2809-2618 E-mail: sales@fatek.com tech-hmi@fatek.com Website: www.fatek.com

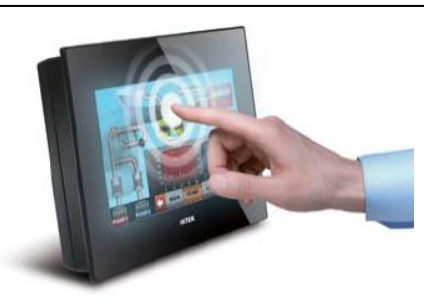

The following figure shows the settings of the Selector List. The different types of text in the Text Library will appear in the list. For more details, refer to the FvDesigner Software User's Manual Chapter 13.4

http://www.fatek.com/en/download.php?f=data/ftp/HMI/P5/document/FvDesigner\_User\_M anual\_en.pdf

| Name LP0000             | Setting Display Op     | eration     |   |        |        |        |          |
|-------------------------|------------------------|-------------|---|--------|--------|--------|----------|
| Comment                 | Switch Name            | 整體中文        | T | B      | (W)    | S      | Æ        |
| Preview                 | Play Audio while Press | sing        |   | Bit    | Word   | Screen | Function |
|                         | Execute when Item is   | Selected    |   | Switch | Switch | Change | Switch   |
| <b>王</b> 德的文 :          | Switch 1. 繁體中文         |             |   |        |        |        |          |
|                         | Write Address          | \$U:V203000 |   |        |        |        |          |
| Switch List             | Data Type              | 16Bit-UINT  | * |        |        |        |          |
| Switch<br>繁體中文          | Action                 | Write Data  | * |        |        |        |          |
| 2                       | Constant               | 0           |   |        |        |        |          |
| Choose<br>he<br>lesired |                        |             |   |        |        |        |          |
| anguage<br>n the box.   | Notification           |             |   |        |        |        |          |

Drag the Change Screen Switch in the Lamp/Switch section of the toolbox and place it onto your screen. The button used in this example is a button that sends the user to the next page.

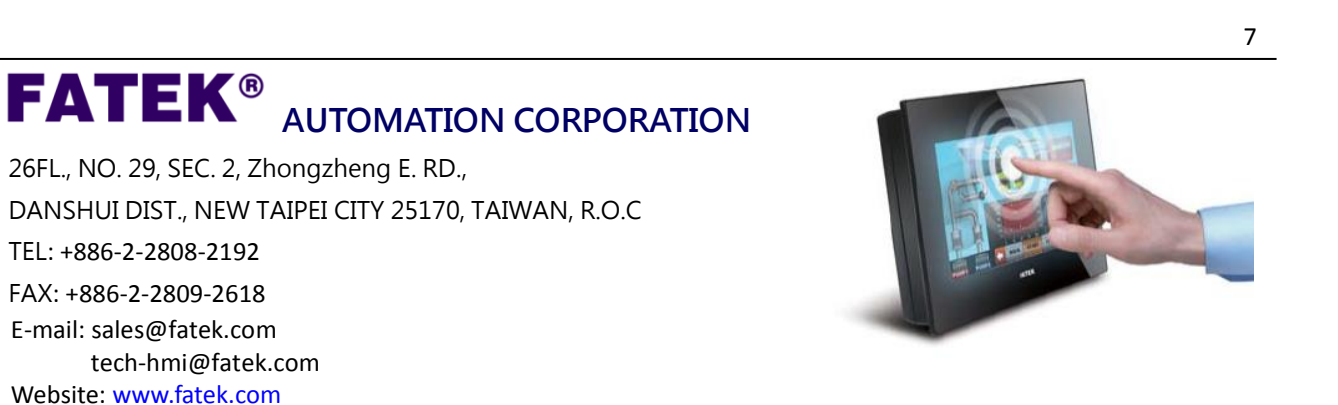

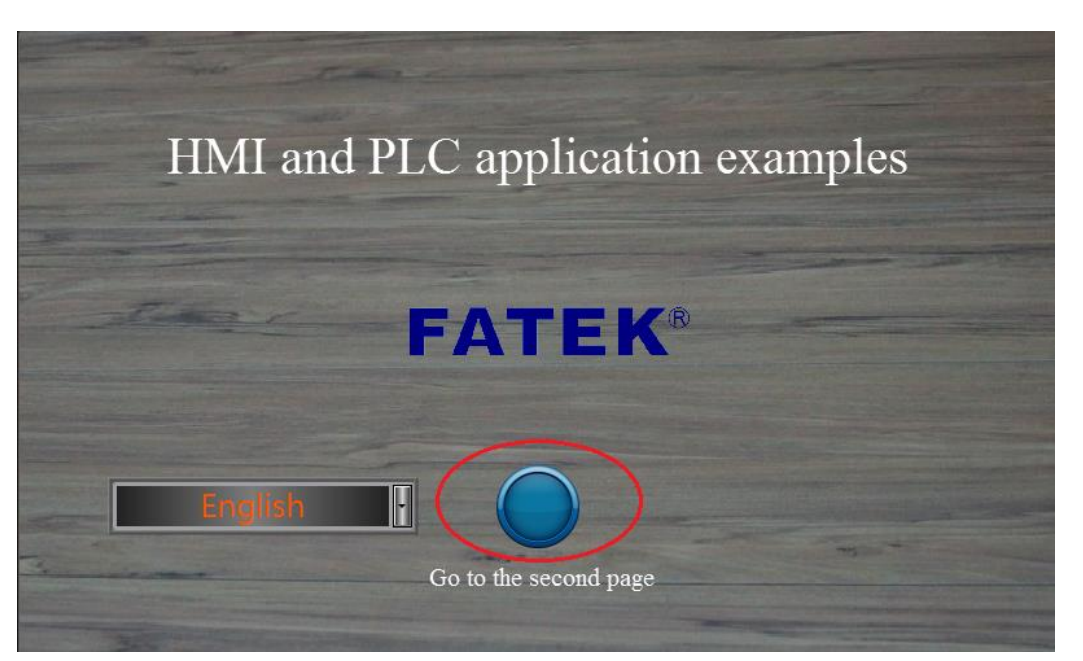

The figure below shows the properties of the Switch Screen switch.

| Change Screen Propertie | es                       |               | ? X       |
|-------------------------|--------------------------|---------------|-----------|
| Name SB0000             | Setting Display Opera    | tion          | 1         |
| Comment                 | Execute while Releasin   |               |           |
| Preview                 | Play Audio while Pressir |               |           |
|                         | Enable Multi-functic     |               |           |
|                         | Туре                     | Screen Change | •         |
|                         | Screen                   | BS2(unnamed)  | •         |
|                         | Change User Level        | 0             | ÷         |
|                         |                          |               |           |
|                         |                          |               |           |
|                         |                          |               |           |
|                         |                          |               |           |
|                         |                          |               |           |
|                         |                          |               |           |
|                         |                          |               |           |
|                         |                          |               |           |
|                         |                          |               |           |
|                         |                          |               | OK Cancel |

## FATEK<sup>®</sup> AUTOMATION CORPORATION

26FL., NO. 29, SEC. 2, Zhongzheng E. RD., DANSHUI DIST., NEW TAIPEI CITY 25170, TAIWAN, R.O.C TEL: +886-2-2808-2192 FAX: +886-2-2809-2618 E-mail: sales@fatek.com tech-hmi@fatek.com Website: www.fatek.com

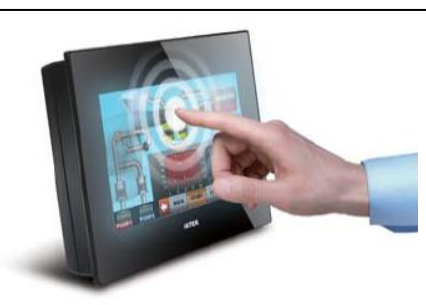

Select the screen you want to switch to when the button is pressed. In the example, the selected screen is BS2.

Use the **[**Bit Switch **]** from the **[**Lamp/Switch **]** section in the Toolbox and create 5 switches ranging from "Y0" to "Y4".

Instead of placing the switches and lamps one by one, you can use the Multi-Copy function by right clicking the element you want to duplicate and specifying how many and in which direction you want them to be placed.

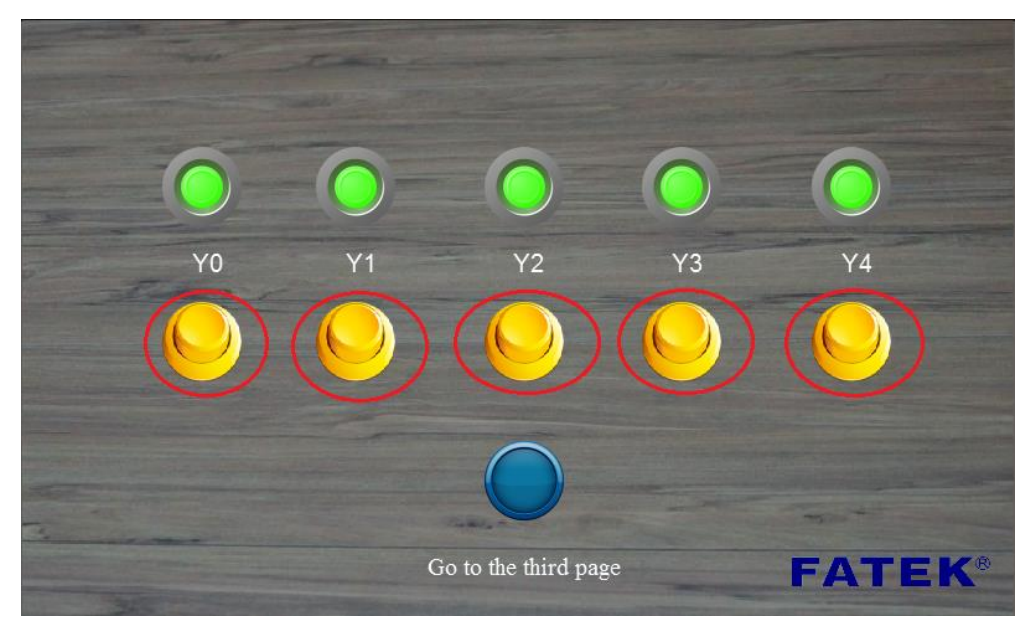

#### **FATEK®** AUTOMATION CORPORATION 26FL., NO. 29, SEC. 2, Zhongzheng E. RD.,

DANSHUI DIST., NEW TAIPEI CITY 25170, TAIWAN, R.O.C TEL: +886-2-2808-2192 FAX: +886-2-2809-2618 E-mail: sales@fatek.com tech-hmi@fatek.com Website: www.fatek.com

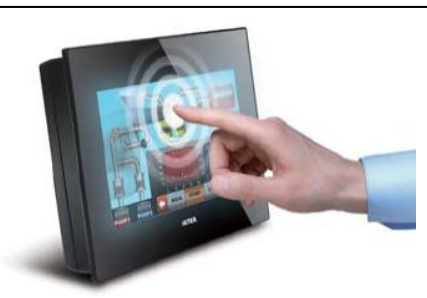

| 😢 Bit Switch Properties |                          |            |   |                              | ? ×    |
|-------------------------|--------------------------|------------|---|------------------------------|--------|
| Name BB0000             | Setting Display Open     | ration     |   |                              |        |
| Comment                 | Execute while Releasin   |            |   |                              |        |
| Preview                 | Play Audio while Pressir |            |   |                              |        |
|                         | Enable Multi-functic     |            |   |                              |        |
|                         | Write Address            | @0:Y0      |   |                              |        |
|                         | Monitor Address          | @0:Y0      |   | ✓ identical to Write Address |        |
|                         |                          |            |   | Enable Extended Lamp Feature |        |
|                         | Action                   | Bit Invert | Ŧ |                              |        |
|                         | Duration                 |            |   |                              |        |
|                         | Execute Scripts          |            |   |                              |        |
|                         |                          |            |   |                              |        |
|                         |                          |            |   |                              |        |
|                         |                          |            |   |                              |        |
|                         |                          |            |   |                              |        |
|                         |                          |            |   |                              |        |
|                         |                          |            |   |                              |        |
|                         |                          |            |   |                              |        |
|                         |                          |            |   | ОК                           | Cancel |

When selecting the address, for device, select the link you created when starting the project. 'Y' is the contact type and the 0 after it differentiates it from other Y's.

In this example for switch "YO", the address we will be entering is @0:YO.

For the action, select "Bit Invert". This will make it so when the switch is not pressed, the value is 1 and when it is pressed, the value is 0.

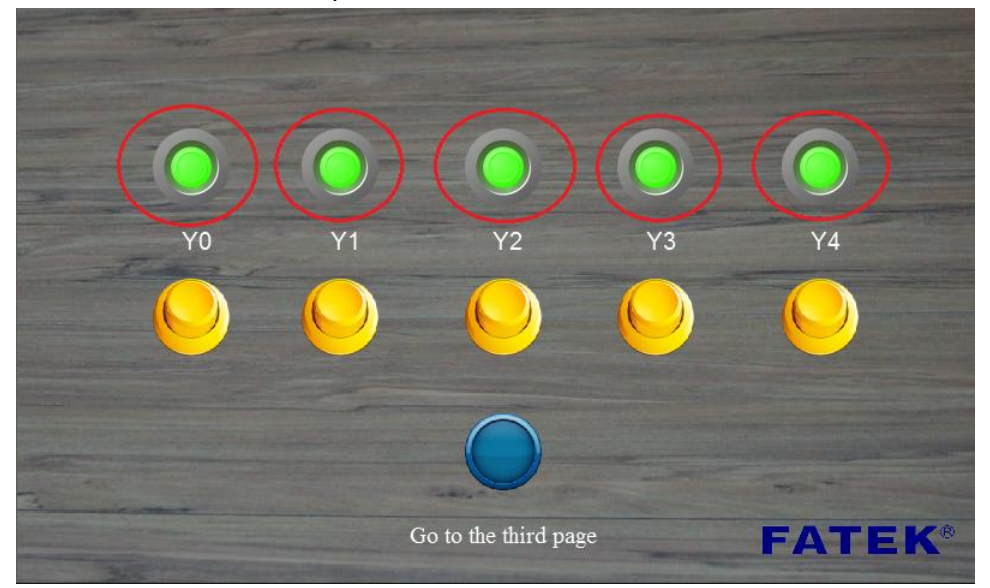

# FATEK<sup>®</sup> AUTOMATION CORPORATION

26FL., NO. 29, SEC. 2, Zhongzheng E. RD., DANSHUI DIST., NEW TAIPEI CITY 25170, TAIWAN, R.O.C TEL: +886-2-2808-2192 FAX: +886-2-2809-2618 E-mail: sales@fatek.com tech-hmi@fatek.com Website: www.fatek.com

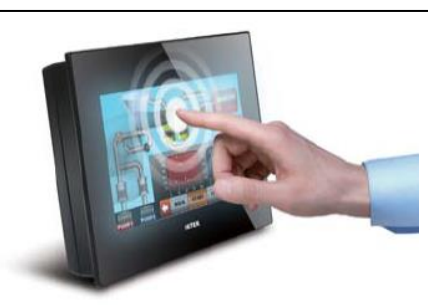

Next, place 5 lamps, one for each bit switch. Again, to save time and effort, you can use the Multi-Copy tool to speed up the process.

For the address, use the same one as the bit switch under the lamp. The lamp is just used as an indicator for whether the switch is pressed down or not. Address is @0.V0 for the first.

| 🧭 Lamp Properties |                   |           |                   | ? <mark>- × -</mark> |
|-------------------|-------------------|-----------|-------------------|----------------------|
| Name SL0000       | Setting Display C | peration  |                   |                      |
| Comment           | Address           |           |                   |                      |
| Preview           | Туре              | Bit OWord | d                 |                      |
|                   | Addres            | @0:Y0     | Enable Extended L | amp Featu            |
|                   | State             |           |                   |                      |
|                   | Number of States  | 2         | ¢                 |                      |
|                   |                   |           |                   |                      |
|                   |                   |           |                   |                      |
|                   |                   |           |                   |                      |
|                   |                   |           |                   |                      |
|                   |                   |           |                   |                      |
|                   |                   |           |                   |                      |
|                   |                   |           |                   |                      |
|                   |                   |           |                   |                      |
|                   |                   |           |                   |                      |
|                   |                   |           |                   |                      |
|                   |                   |           |                   | OK Cancel            |

11

## FATEK<sup>®</sup> AUTOMATION CORPORATION

26FL., NO. 29, SEC. 2, Zhongzheng E. RD., DANSHUI DIST., NEW TAIPEI CITY 25170, TAIWAN, R.O.C TEL: +886-2-2808-2192 FAX: +886-2-2809-2618 E-mail: sales@fatek.com tech-hmi@fatek.com Website: www.fatek.com

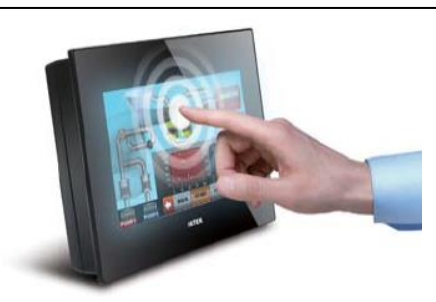

Use the [Numeric Input/Display] object in the [Numeric/Text] section of the toolbox. Create 5 objects ranging from "R0" to "R4". Use the Multi-Copy function to save time.

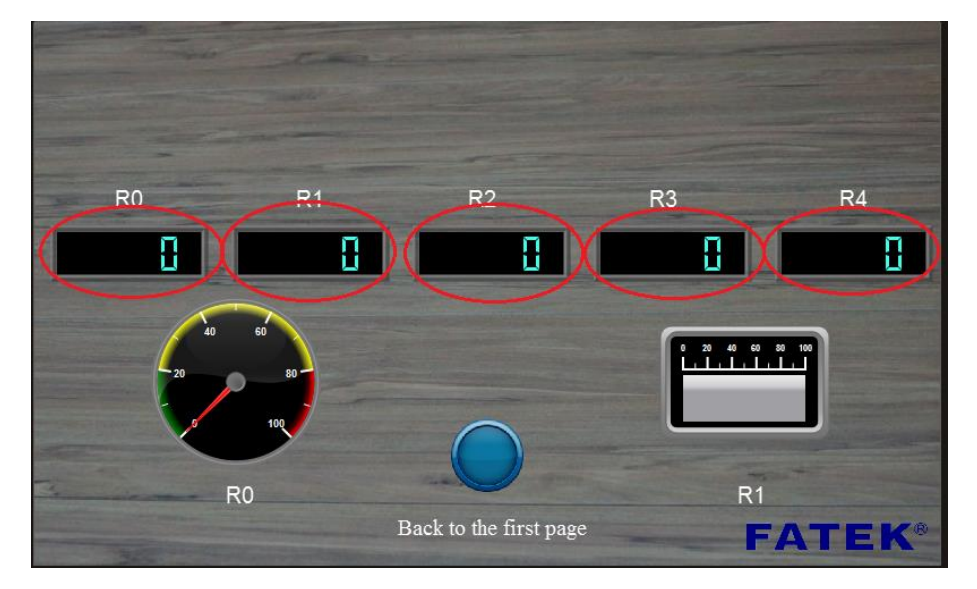

The following image on the right is the Numeric Input/Display properties. For the address, we are going to be using the 'R' address. For the first display, the address is @0:R0

| me ND0000 | Setting Display       | Alarm O  | peration      |     |                  |                       |
|-----------|-----------------------|----------|---------------|-----|------------------|-----------------------|
| omment    | Display               |          |               |     |                  |                       |
| Draview   | Monitor Address       | @0:R0    |               |     |                  |                       |
| icite.    | Data Type             | 16Bit-UI | NT            |     |                  |                       |
|           | Total Digits          | 5        |               | ÷   |                  |                       |
| 12345     | Digit Places          | þ        |               | ÷   | Address          |                       |
|           | Default Range         | Max      | 65535         |     | Address          |                       |
|           |                       | Min      | 0             |     | Address          |                       |
|           | Input                 |          |               |     |                  |                       |
|           | Allow Input Sou       | irce (   | Pop-up Keypad | 0   | )n-screen Keypad | O USB Barcode Scanner |
|           | Key                   | pad [    | Default       | -   |                  |                       |
|           | 🗹 Default Rang Ma     | x [      | 65535         | - A | ddress           |                       |
|           | Mir                   | n [      | 0             | - A | ddress           |                       |
|           | Write different Ad    | dress    |               |     |                  |                       |
|           | Notification          |          |               |     |                  |                       |
|           | Post Processing       |          |               |     |                  |                       |
|           | Gain/Offset           |          |               |     |                  |                       |
|           | (y=Ax+B)<br>Max./Min. |          |               |     |                  |                       |
|           |                       |          |               |     |                  |                       |
|           |                       |          |               |     |                  |                       |
|           |                       |          |               |     |                  |                       |
|           |                       |          |               |     |                  |                       |
|           |                       |          |               |     |                  | OK Cancel             |

# FATEK<sup>®</sup> AUTOMATION CORPORATION

26FL., NO. 29, SEC. 2, Zhongzheng E. RD., DANSHUI DIST., NEW TAIPEI CITY 25170, TAIWAN, R.O.C TEL: +886-2-2808-2192 FAX: +886-2-2809-2618 E-mail: sales@fatek.com tech-hmi@fatek.com Website: www.fatek.com

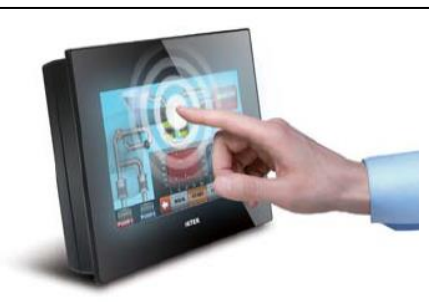

The following objects shown in the image below on the left are meters. These meters can track a specific address and display the magnitude of the number at the address. They can be found in the [Graph] section in the Toolbox.

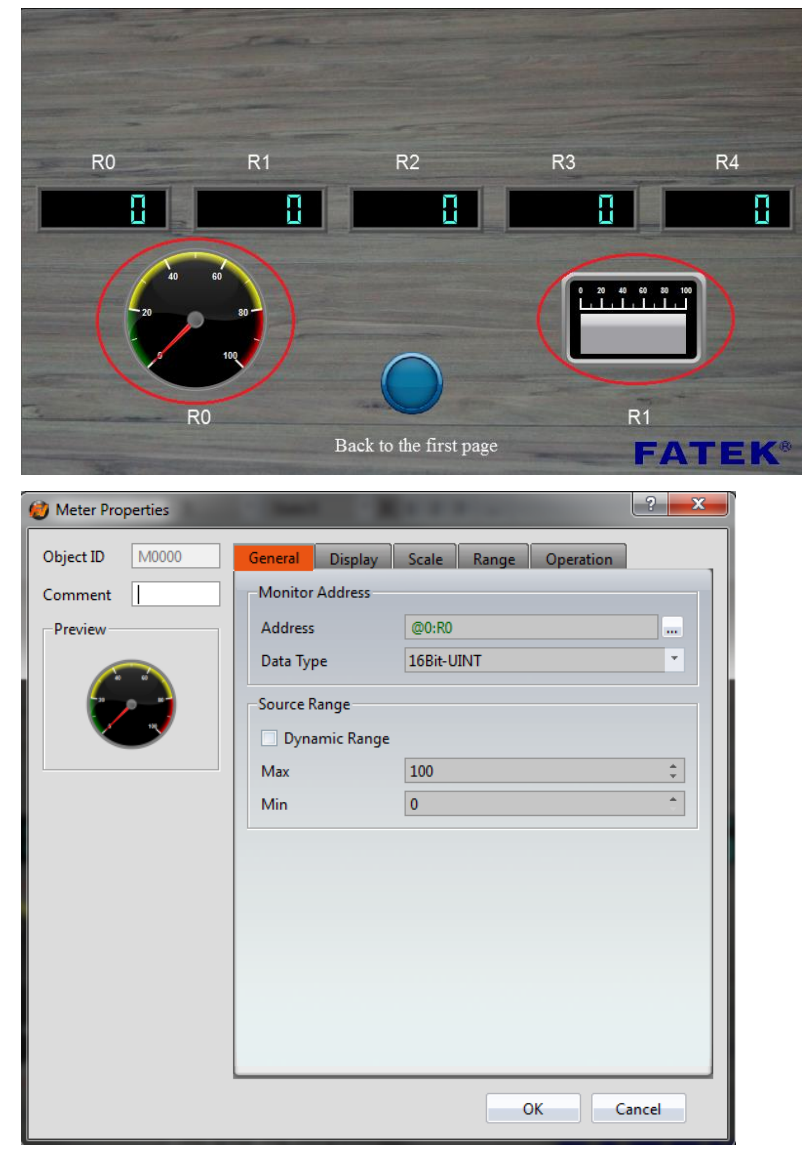

The image above on the right is the properties of the meter object. For this example, we set the meter address to @0:R0 to track the value of that address. When the number changes, the graph will follow it.

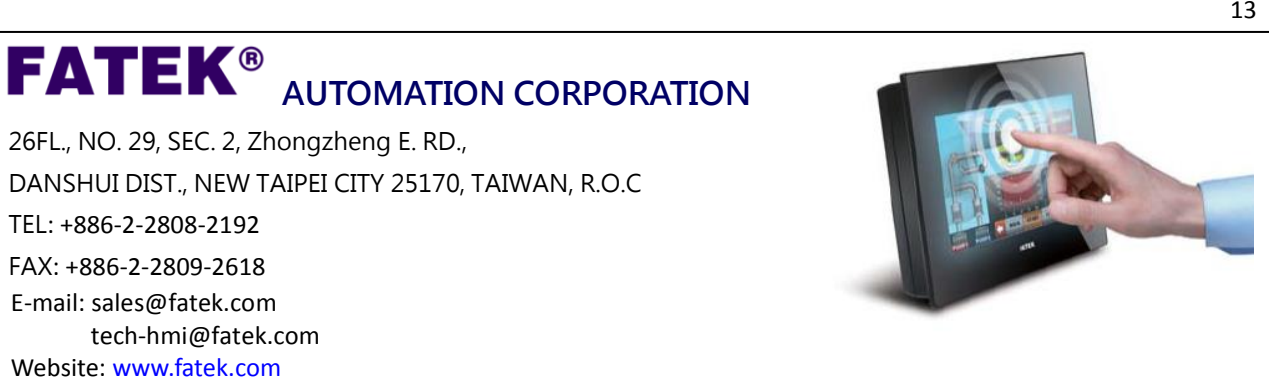

For this next step, you need to first download the WinProLadder program. You can find it by clicking on the URL link here:

http://fatek.com/en/technical.php?act=software&catId=10

|                                                         |                      |                            |                                     | Login / Register  | □ 繁體中文 □ 简体       | 中文 🛛       |
|---------------------------------------------------------|----------------------|----------------------------|-------------------------------------|-------------------|-------------------|------------|
| FATEK®                                                  | Company News         | Products Suppo             | ort Member                          | Contact Us        | PLEASE ENTER YOUR | REYWOR     |
| Support                                                 |                      | 25)                        |                                     |                   |                   |            |
| Advanced                                                | ्र हर                | TECHNIC                    | AL SUPPORT                          |                   |                   | 2 marine 2 |
| Brochure Downloads                                      |                      | WITH HIGH QU<br>COMPREHENS | ALITY TECHNOLOGY                    | TO PROVIDE YOU    | THE MOST          |            |
| User's Manual Downloads                                 |                      | ,                          |                                     |                   |                   |            |
| Software Downloads                                      | WinProladder         |                            |                                     | index ··· Support | • Sollware Downie | paus »     |
| PLC                                                     | Softwa               | re Name                    | Version                             | Size              | Updated           | Тур        |
| - WinProladder                                          | Winproladder for DOS |                            |                                     |                   | 2013-02-25        | UR         |
| - FBs-30GM<br>- FBs-CMZBR software                      | WinProladderChangeN  | ote                        | WinProladder<br>V3.27<br>ChangeNote |                   | 2017-04-21        | UF         |
| OS update Tools     Ethernet Module     Configure Tools | WinProladder         |                            | V3.27 Build<br>20213-1              | 3.06MB            | 2017-05-11        | UF         |
| FP-08 OS update Tools     Communication Server          | WinProladder         |                            | V3.26 Build<br>20008                | 3.06MB            | 2017-02-21        | UF         |
| - FBs-PLC USB Port<br>Driver                            | WinProladder         |                            | V3.25 Build<br>19327                | 3.06MB            | 2017-01-19        | UF         |
| - Vom SoftWare<br>- BPEP SoftWare                       | WinProladder         |                            | V3.25 Build<br>19118                | 3.11MB            | 2016-05-23        | UF         |
| - CBCAN SoftWare     - CBEH SoftWare                    | WinProladder         |                            | V3.24 Build<br>17705                | 3.09MB            | 2014-08-20        | UF         |
|                                                         | WinProladder         |                            | V3.23 Build<br>17205-1              | 3.09MB            | 2014-03-28        | UF         |
|                                                         |                      |                            |                                     |                   |                   |            |

When the download is complete, go ahead and open up the WinProLadder program. With the program opened, click file, new project, and select the PLC device you are currently using.

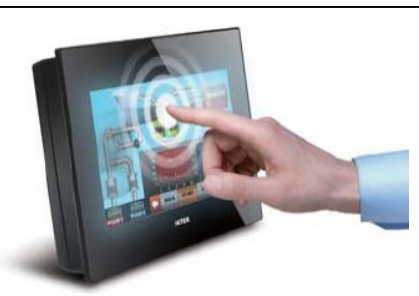

FATEK<sup>®</sup> AUTOMATION CORPORATION

26FL., NO. 29, SEC. 2, Zhongzheng E. RD., DANSHUI DIST., NEW TAIPEI CITY 25170, TAIWAN, R.O.C TEL: +886-2-2808-2192 FAX: +886-2-2809-2618 E-mail: sales@fatek.com tech-hmi@fatek.com Website: www.fatek.com

| WinPro                                      | Ladder                                          | -                                                             |                                  |                              |         |                                  |          |                    |        |   |
|---------------------------------------------|-------------------------------------------------|---------------------------------------------------------------|----------------------------------|------------------------------|---------|----------------------------------|----------|--------------------|--------|---|
| ile Edit                                    | View                                            | Project                                                       | Ladder                           | PLC T                        | ool V   | /indow                           | Help     |                    |        |   |
| New P                                       | roject                                          |                                                               | Ctrl+N                           |                              |         |                                  |          |                    |        |   |
| Open                                        |                                                 |                                                               |                                  | - Tan - 1                    | X - 1   | <b>1</b> , - 9                   | ig → II. |                    |        |   |
| Save /                                      | c.                                              |                                                               | Ctrl+5                           | <br>070 -/1                  |         |                                  |          | Fi                 |        |   |
| Close                                       | 13                                              |                                                               | . E                              | RI                           | P N     | H IV                             |          |                    |        |   |
| Incore                                      | +                                               |                                                               | t                                |                              |         |                                  |          | -                  |        |   |
| Export                                      |                                                 |                                                               |                                  |                              |         |                                  |          |                    |        |   |
| E D i c                                     | <u> </u>                                        |                                                               |                                  |                              |         |                                  |          |                    |        |   |
| Printe                                      | r Setup<br>Content 9                            | ,<br>Setup                                                    | Ctrl+ D                          |                              |         |                                  |          |                    |        |   |
| Printy                                      | Jontenta                                        | secup                                                         | Cun+P                            |                              |         |                                  |          |                    |        |   |
|                                             |                                                 |                                                               |                                  |                              |         |                                  |          |                    |        |   |
| EXIT                                        |                                                 |                                                               |                                  |                              |         |                                  |          |                    |        |   |
| Exit                                        | Informati                                       | ion                                                           |                                  |                              |         |                                  |          |                    |        |   |
| Project                                     | Informati                                       | ion                                                           |                                  |                              |         | _                                |          |                    |        |   |
| Project                                     | Informati                                       | ion<br>Project0                                               | ]                                |                              | _       | Edit                             | 7        |                    |        |   |
| Project Model N                             | Informati<br>Jame F<br>ame F                    | ion<br>Project0<br>FBe-20M                                    | c                                |                              |         | Edit                             |          |                    |        |   |
| Project<br>Proiect Model N                  | Informati<br>Vame<br>ame F<br>De<br>×2          | ion<br>Project0<br>=Be-20M<br>tachable<br>0KHz pul            | C<br>PLC Mode                    | 21                           |         | Edit                             |          | HSC (ma<br>S-485). | ax. 10 | K |
| Project<br>Proiect I<br>Model N             | Informati<br>Jame F<br>De<br>X 21               | ion<br>Project0<br>FBe-20M<br>tachable<br>0KHz pul            | C<br>PLC Mode<br>Series:         | el<br>Points                 | 3:      | Edit                             |          | HSC (ma<br>S-485). | ax. 10 | K |
| Project Proiect N<br>Model N<br>Descript    | Informati<br>Name ame F<br>De<br>X21<br>ion :   | ion<br>Project0<br>"Be-20M<br>tachable<br>0KHz pul            | C<br>PLC Mode<br>Series:<br>FBs- | el<br>Points                 | 8:      | Edit<br>Mode                     |          | ЧSC (те<br>S-485). | ax. 10 | K |
| Project<br>Proiect Model N<br>Descript      | Information<br>Name F<br>ame F<br>X 21<br>ion : | ion<br>Project0<br>FBe-20M<br>tachable<br>0KHz pul            | C<br>PLC Mode<br>Series:<br>FBs- | el<br>Points<br>▼24<br>✔ OK  | 5:      | Edit<br>Mode<br>Ma<br>Cance      |          | HSC (ma<br>S-485). | ax. 10 | K |
| Project<br>Proiect I<br>Model N<br>Descript | Informati<br>Name F<br>ame F<br>× 21<br>ion :   | ion<br>Project0<br>FBe-20M<br>tachable<br>0KHz pul            | C<br>PLC Mode<br>Series:<br>FBs- | el<br>Points<br>▼ 24<br>✔ OK | s:<br>  | Edit<br>Mode<br>Ma<br>Cance      |          | HSC (ma<br>S-485). | ax. 10 | K |
| Project<br>Proiect I<br>Model N<br>Descript | Informati                                       | ion<br>Project0<br>FBe-20M<br>tachable<br>0KHz pul            | C<br>PLC Mode<br>Series:<br>FBs- | el<br>Points<br>24<br>✔ OK   | s:<br>X | Edit<br>Mode<br>MA<br>Cance      |          | HSC (me<br>S-485). | ax. 10 | K |
| Project<br>Proiect I<br>Model N<br>Descript | Informati                                       | ion<br>Project0<br>=Be-20M<br>tachable<br>0KHz pul<br>Calenda | C<br>PLC Mode<br>Series:<br>FBs- | el<br>Points<br>✓24<br>✔ OK  | s:<br>  | Edit<br>Mode<br>▼ MA<br>\$ Cance |          | HSC (ma<br>S-485). | ax. 10 | K |

The ladder program example is shown in the following image.

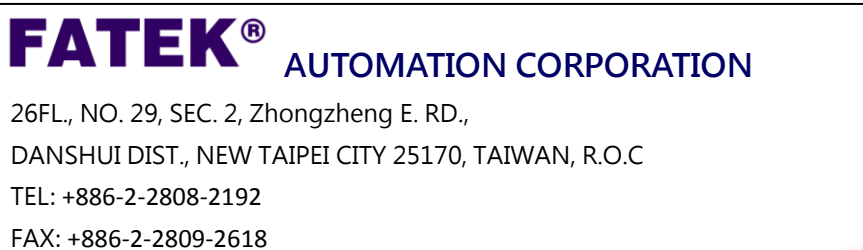

E-mail: sales@fatek.com

Website: www.fatek.com

tech-hmi@fatek.com

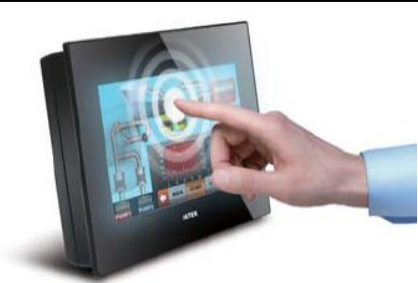

## **FATEK®** Combining HMI and PLC with Example

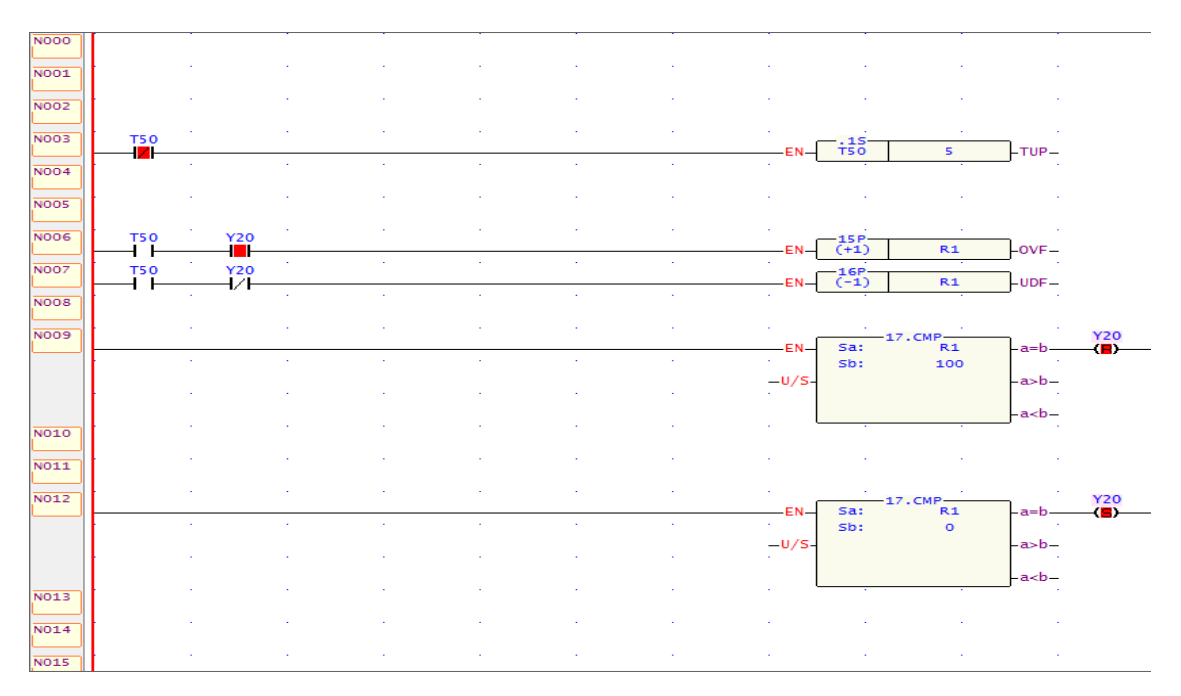

#### Ladder function description:

When the value of R1 is greater than 0, then the value of R1 is incremented by 1 until R1 is equal to 100. When R1 is less than 100, the value is decremented by 1 until R1 is equal to 0.

**N003** – The T50 contact is a 0.1s timer. The PV value is 5, so each cycle (every time R1 increases or decreases by 1) takes 0.5 seconds to complete.

**N006** – This network uses an incremental function. Whenever T50 and Y20 are closed, the value of R1 will increase by 1 every 0.5 seconds.

**N007** – This network uses a descending function. When T50 is closed and Y20 is open, the value of R1 is decremented by 1 every 0.5 seconds.

N009 – This network uses the numeric comparison function. When R1 is equal to 100,Y20 will be open, so the decrement function will start and the incremental function will stop.

**N012** – This network also uses the numeric comparison function. When R1 is equal to 0, Y20 will be closed, so the incremental function will start and the decrement function will stop.

#### FATEK<sup>®</sup> AUTOMATION CORPORATION

26FL., NO. 29, SEC. 2, Zhongzheng E. RD., DANSHUI DIST., NEW TAIPEI CITY 25170, TAIWAN, R.O.C TEL: +886-2-2808-2192 FAX: +886-2-2809-2618 E-mail: sales@fatek.com tech-hmi@fatek.com Website: www.fatek.com

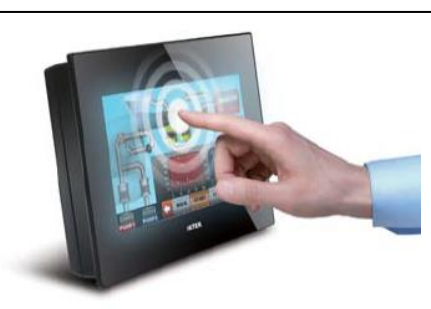

The simulation test:

In FvDesigner, go to the Project tab, and press simulation. Make sure to check "On-line (10mins) "before you start the simulation.

| Simulation                 |                                                    |                                                                 | _ 🗆 🗙                |
|----------------------------|----------------------------------------------------|-----------------------------------------------------------------|----------------------|
| ▲ 🖵 Host<br>▲ 🦱 連結0<br>🧊 0 | Run Simulation<br>〇 Off-line ④<br>General 連続       | On-line(10mins)                                                 |                      |
|                            | Project<br>HMI Model<br>Version<br>Creator<br>Note | an Fatek\Desktop\HMI + PROLADDER\HMI&PLC.frp P5070N 184 unnamed | Open<br>Help<br>Exit |

Once the FvDesigner simulation is running, go to WinProLadder, click PLC and then click On-Line.

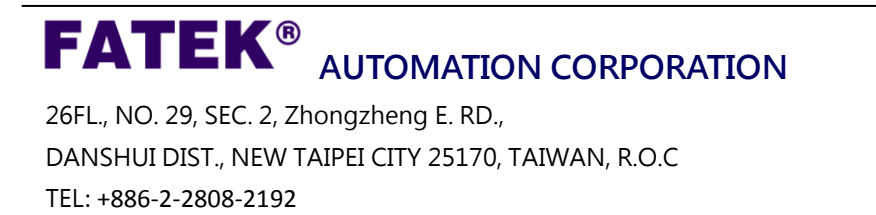

FAX: +886-2-2809-2618 E-mail: sales@fatek.com

Website: www.fatek.com

tech-hmi@fatek.com

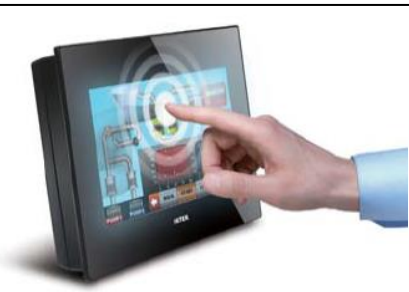

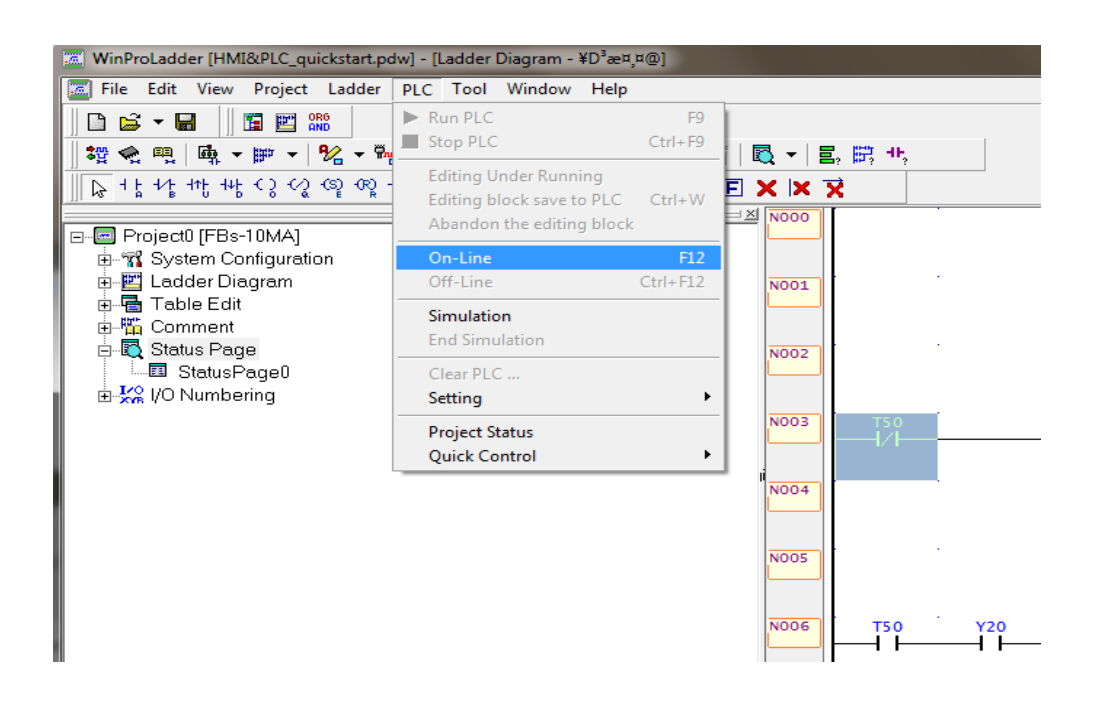

A window will pop up and because the PLC is connected by Ethernet, the connection name will be TCP. Check whether the IP address is correct and press ok. If the IP address is wrong, press edit and type in the right one.

| On-Line |                                                  |                          |              | ×          |
|---------|--------------------------------------------------|--------------------------|--------------|------------|
|         | Connection Name                                  | 8                        |              | Auto Check |
|         | Advanced                                         | <u>A</u> dd              | <u>E</u> dit | Delete     |
|         | Details<br>Attribute<br>Station Number<br>Medium | Data<br>1<br>Internet(TC | P)           |            |
|         | IP<br>Port No.                                   | 192.168.0.1<br>500       | 78           |            |
|         |                                                  |                          | ОК           | Cancel     |

Website: www.fatek.com

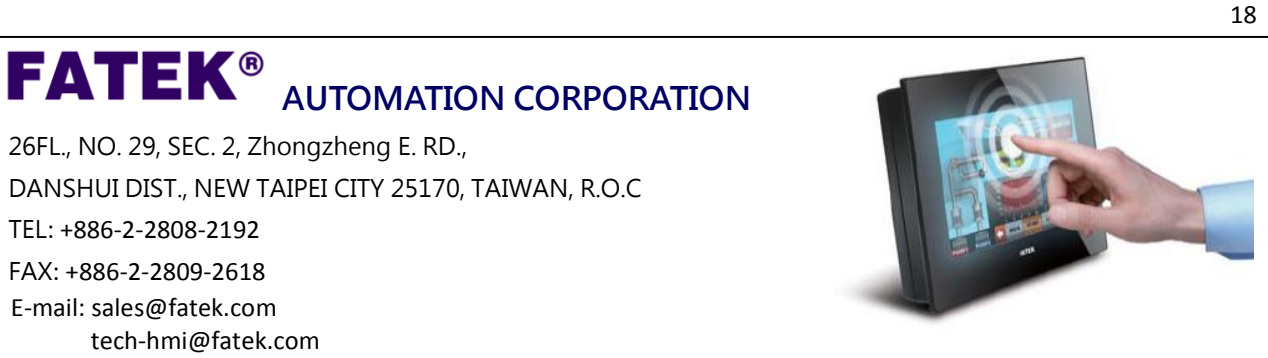

Once successfully connected, press "Run PLC" to start the program.

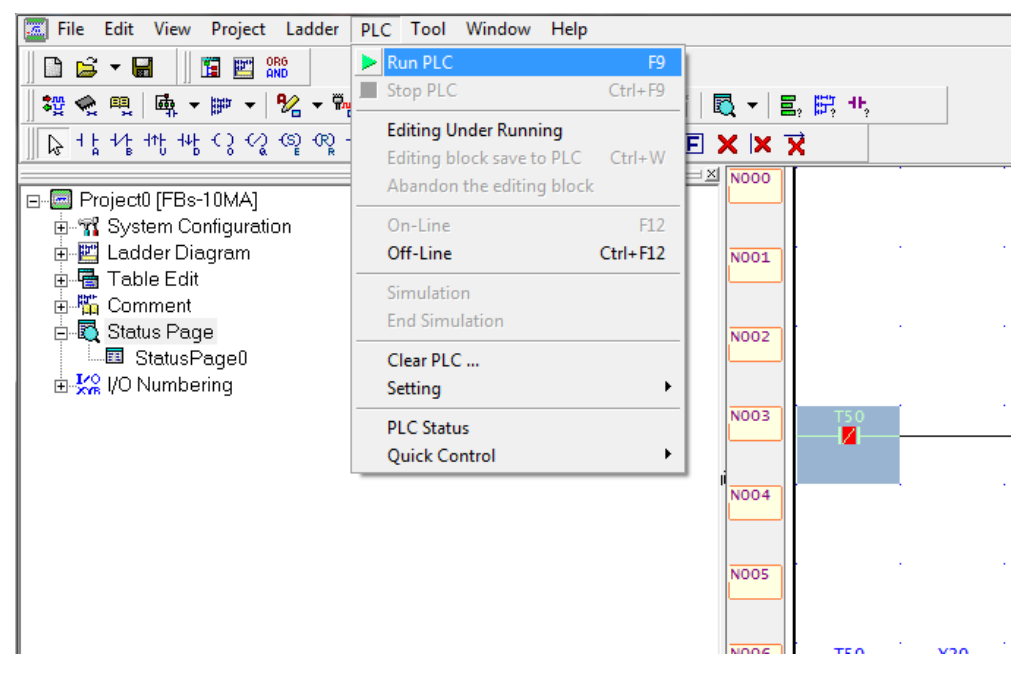

Click on the icon with a magnifying glass to add a monitoring page. This page, shown below, shows the value of the contacts and whether they are enabled or not.

| [ File Edit Vi                        | ew Proj            | ect Lad   | der PLC Too | Window    | Help    |             |           |        |                                                                                                    |     |          |        |      | - 8 ×    |
|---------------------------------------|--------------------|-----------|-------------|-----------|---------|-------------|-----------|--------|----------------------------------------------------------------------------------------------------|-----|----------|--------|------|----------|
| 🗈 🚔 🗕 🔛                               | 1 1 1              |           |             |           |         |             |           |        |                                                                                                    |     |          |        |      |          |
|                                       | b → 1992           | - 192     | - 🐜 - 🕮 -   | 🙊 🗸 🖷 .   | - 18    | 🏁 👻 📑 🛛 🜄 🗣 |           | а. нь, |                                                                                                    |     |          |        |      |          |
|                                       | 445-60             | (2) (3) 4 | R) -∕↑↓-    | <br>— I → |         |             |           | 1      |                                                                                                    |     |          |        |      |          |
| ∭ k≎ ' 5 ' 6 ''0                      | 116 28             | 14 MP     | ÎR Î Î PÎN  | н Гу      |         |             | atus Page |        |                                                                                                    |     |          |        |      |          |
| Project0 [F                           | Bs-10M             | A]        |             |           |         |             | 50        |        |                                                                                                    |     |          |        |      |          |
| ⊡ - 📆 System                          | Configu            | ration    |             |           |         |             |           |        |                                                                                                    |     |          |        |      |          |
| 🗉 🔛 Ladder                            | Diagrar            | n         |             |           |         | NO          | 01        |        | 1. Sec. 1. Sec. 1. Sec | 1.1 |          |        | 1.1  | 1.1      |
| 🕀 🖶 Table I                           | Edit               |           |             |           |         |             |           |        |                                                                                                    |     |          |        |      |          |
| 🗈 🌇 Comm                              | ∋nt                |           |             |           |         |             |           |        |                                                                                                    |     |          |        |      |          |
| E-EQ Status                           | Page               |           |             |           |         | NO          | 02        |        |                                                                                                    |     |          |        |      |          |
| I I I I I I I I I I I I I I I I I I I | usPagei<br>nbering | ,         |             |           |         |             |           |        |                                                                                                    |     |          |        |      |          |
| M XX VOING                            | noening            |           |             |           |         | NO          | 12        | TSO    | ( ) ( ) ( ) ( ) ( ) ( ) ( ) ( ) ( ) ( )                                                                                                    |     |          |        |      |          |
|                                       | (                  |           |             |           |         |             |           |        | _                                                                                                    | _   |          |        |      | ×        |
|                                       | stat               | us Monite | oring       |           |         |             |           |        |                                                                                                    |     |          |        |      |          |
|                                       | Ref. No            | Status    | Data        | Ref. No.  | Status  | Data        | Ref. No.  | Status | Data                                                                                                    |     | Ref. No. | Status | Data | ^        |
|                                       | YU<br>V1           | Enable    | OFF         | HU<br>B1  | Decimal | 9           |           |        |                                                                                                    |     |          |        |      |          |
|                                       | Y2                 | Enable    | OFF         | B2        | Decimal | 23          |           |        |                                                                                                    |     |          |        |      |          |
|                                       | Y3                 | Enable    | OFF         | R3        | Decimal | 99          |           |        |                                                                                                    |     |          |        |      |          |
|                                       | Y4                 | Enable    | OFF         | R4        | Decimal | 0           |           |        |                                                                                                    |     |          |        |      |          |
|                                       |                    |           |             | 7.50      | 055     | 2           |           |        |                                                                                                    |     |          |        |      |          |
|                                       |                    |           |             | 20        | Enable  | 2<br>ON     |           |        |                                                                                                    |     |          |        |      |          |
|                                       |                    |           |             | 120       | Chable  |             |           |        |                                                                                                    |     |          |        |      |          |
|                                       |                    |           |             |           |         |             |           |        |                                                                                                    |     |          |        |      |          |
|                                       |                    | _         |             |           |         |             |           |        |                                                                                                    |     |          |        |      |          |
|                                       |                    | -         |             |           |         |             |           |        |                                                                                                    |     |          |        |      |          |
|                                       |                    | -         |             |           |         |             |           |        |                                                                                                    |     |          |        |      |          |
|                                       |                    |           |             |           |         |             |           |        |                                                                                                    |     |          |        |      |          |
|                                       |                    |           |             |           |         |             |           |        |                                                                                                    |     |          |        |      |          |
|                                       |                    |           |             |           |         |             |           |        |                                                                                                    |     |          |        |      |          |
|                                       |                    |           |             |           |         |             |           |        |                                                                                                    |     |          |        |      |          |
| i i i                                 |                    |           |             |           |         |             |           |        |                                                                                                    |     |          |        |      |          |
|                                       |                    |           |             |           |         |             |           |        |                                                                                                    |     |          |        |      |          |
| i i i                                 |                    |           |             |           |         |             |           |        |                                                                                                    |     |          |        |      | -        |
|                                       | Statu              | Pagel     |             |           |         |             |           |        |                                                                                                    |     |          |        |      | <u> </u> |
|                                       | U                  | ar ugeoy  |             |           |         |             | _         |        |                                                                                                    |     |          |        |      |          |

#### FATEK<sup>®</sup> AUTOMATION CORPORATION

26FL., NO. 29, SEC. 2, Zhongzheng E. RD., DANSHUI DIST., NEW TAIPEI CITY 25170, TAIWAN, R.O.C TEL: +886-2-2808-2192 FAX: +886-2-2809-2618 E-mail: sales@fatek.com tech-hmi@fatek.com Website: www.fatek.com

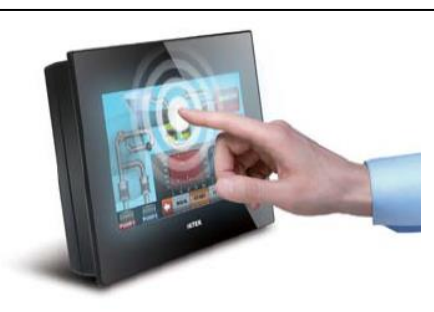

View the simulation screen and the WinProLadder program on your monitor at the same time. Observe what happens to the WinProLadder program when you press buttons Y0 to Y4.

| n Configuration<br>r Diagram<br>Edit |        |      | N001 |          |         |      |                                                                                                    |    |       |                    |    |       |
|--------------------------------------|--------|------|------|----------|---------|------|----------------------------------------------------------------------------------------------------|----|-------|--------------------|----|-------|
| ent<br>Page<br>tuchecon              |        | 2    | N002 |          | a 3     | - ×  |                                                                                                    |    |       |                    |    |       |
| Ref. No.                             | Status | Data |      | Ref. No. | Status  | Data |                                                                                                    |    | Tra . |                    |    |       |
| YO                                   | Enable | ON   |      | RO       | Decimal | 9    |                                                                                                    |    |       |                    |    |       |
| Y1                                   | Enable | OFF  |      | R1       | Decimal | 28   |                                                                                                    | 6  | 6     | 6                  | 6  | 0     |
| Y2                                   | Enable | ON   |      | R2       | Decimal | 23   |                                                                                                    |    |       |                    |    |       |
| Y3                                   | Enable | OFF  |      | R3       | Decimal | 99   |                                                                                                    | YO | Y1    | Y2                 | Y3 | Y4    |
| Y4                                   | Enable | ON   |      | R4       | Decimal | 0    | and the second second s | 0  | 0     | 0                  | 0  | 0     |
|                                      |        |      |      | T50      | OFF     | 2    |                                                                                                    |    |       |                    |    |       |
|                                      |        |      |      | Y20      | Enable  | ON   |                                                                                                    |    |       |                    |    |       |
|                                      |        |      |      |          |         |      |                                                                                                    |    |       | Go to the third pa | ge | FATEK |
|                                      |        |      | NOID |          | a       |      |                                                                                                    |    |       |                    |    |       |
|                                      |        |      | NOII |          |         |      |                                                                                                    |    |       | FATEK              |    |       |
|                                      |        |      | NO12 |          |         |      |                                                                                                    |    |       |                    |    |       |

In the HMI simulation screen, try entering a value, such as "23" into one of the numeric input/display objects. Observe the response of the WinProLadder program.

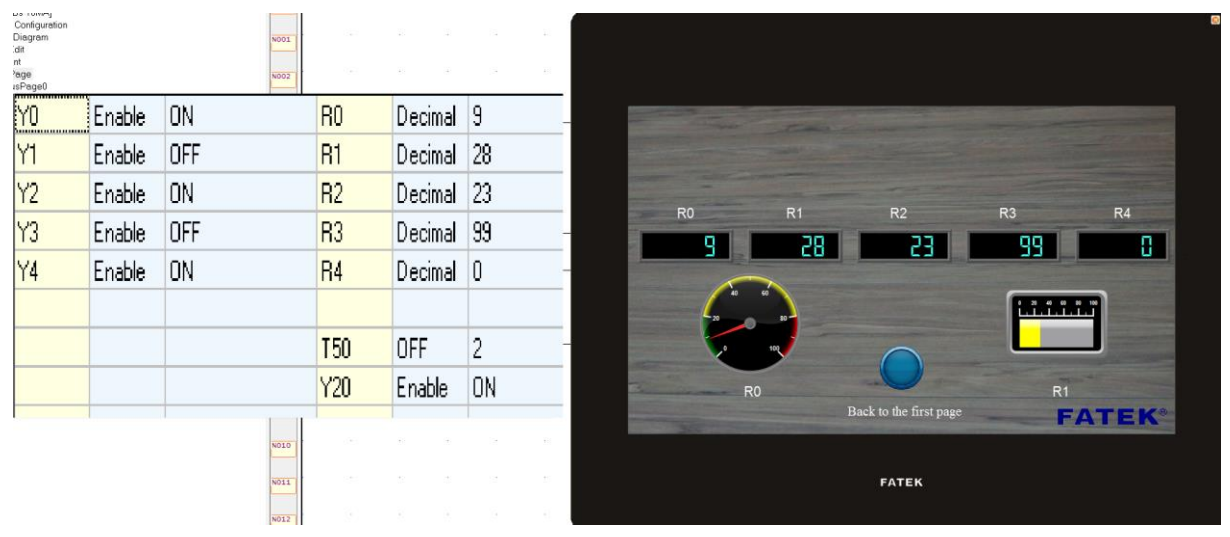

As you can see, once 23 is inputted onto the R2 address, the R2 contact value on the WinProLadder program also changes to 23.

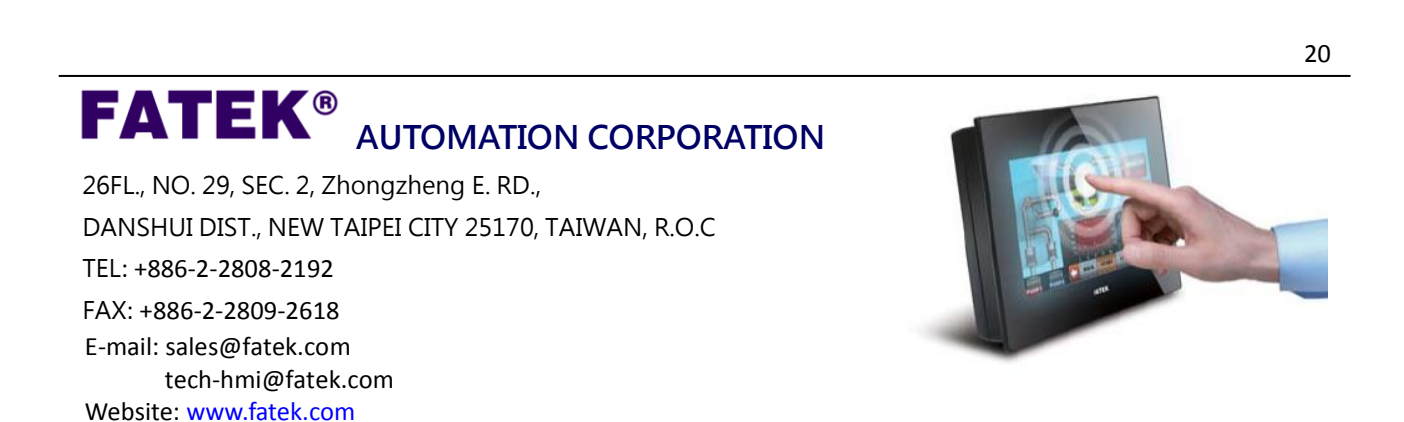